## קבוצת HEMILTON

## הנחיות הגדרת חשבון Mi

לקוח יקר, ברכות על מכשיר מתוצרת Xiaomi שרכשת.

השתמש בחשבון Mi על מנת להיכנס לכל המוצרים והשירותים של חברת Xiaomi:

- סנכרן את התמונות, אנשי הקשר, יומן השיחות וההודעות שלך בכל המכשירים שלך עם Mi Cloud .
- בחר ערכת נושא עבור מכשיר Mi שלך מתוך מאות ערכות הנושא הייחודיות הזמינות ב'חנות ערכות הנושא' של MIUI
  - הצע תכונות חדשות, פרסם משוב ודווח על שגיאות בפורום MIUI הרשמי ב:MIUI

במידה והשתמשת בעבר באחד מהשירותים המופיעים מעלה, יש ברשותך כבר חשבון Mi ובאפשרותך להשתמש באותה כתובת דוא"ל או באותו מספר טלפון על מנת לבצע כניסה לכלל השירותים הזמינים.

. https://account.xiaomi.com הימנע מנעילת חשבונך על ידי הוספת כתובת דוא"ל או מספר טלפון לשחזור ב:

## יצירת חשבון Mi חדש במכשיר חדש:

.Mi בעת הגדרה ראשונית של המכשיר, יופיע מסך הגדרת חשבון יש להכניס SIM פעיל למכשיר ולפעול בהתאם להנחיות הבאות:

| h. ? ①                 | n. * 🗩                 | ■ \$ .4                                                                                                    |                 |                   |        |
|------------------------|------------------------|----------------------------------------------------------------------------------------------------|-----------------|-------------------|--------|
| היכנס לחשבון Mi שלך    | היכנס לחשבון Mi שלך    | היכנס לחשבון Mi שלך                                                                                                    | שבון Mi שלך     | היכנס לח <i>י</i> | 1      |
| מספר טלפון <b>972+</b> | מספר טלפון <b>972+</b> | מספר טלפון <b>972+</b>                                                                                                    | واإ             | מספר סל 972+      |        |
| הזן סיסמה 💿            | הזן סיסמה 💿            | הזו סיסמה 💿                                                                                                    | 0               | הזן סיסמה         |        |
| שנחת את הסימנה         | asoro ne mow           | דרכים אחרות להרשמה                                                                                                    | שכחתי את הסיסמה |                   | l      |
| היכנס                  | היכנס                  | יתבן וידרש מסרון SMS יוצא להפעלת שירות זה. מפק הרשת<br>שלך יחייב אותך בעבור מטרון זה.                                                                                                    | היכנס           |                   |        |
| דרנים אחרות לכניסה     | דרכים אחרות לכניסה     |                                                                                                    | אחרות לבניסה    | тгсіа             | l I    |
| צור חשבון              | צור חשבון              | השתמש במספר טלפון                                                                                                    | מר חשבון        |                   |        |
|                        |                        | השתמש במספר טלפון חלופי                                                                                                    |                 |                   |        |
|                        |                        | כתובת דוא"ל                                                                                                    |                 |                   | 1      |
|                        |                        | מסנים להסכם המשתמש ולמרניות הפרטיות 🥑                                                                                                    |                 |                   | $\sim$ |
|                        | מפעיל                  | יצירה הפכון M שלך השהשהה שציך הסרים לכך שי השפוצ הוסוף,<br>הפבר וושרגש ברצובים השיישים שלך, כל גדמי אישה ולהצוביי, כדי<br>דירד בהם כפושה ששיש שישור היאור היאור שירים אורים<br>המשריטים במדיכות המצרושת שלו, קרא את מדימית שוכנו אנל<br>נתו להביך כביד שלים שלים הקרש את מדימית שוכנו אנל | דלג             | >                 |        |
|                        | <                      | <                                                                                                    | <               |                   |        |

ש לבח<u>ור בשדה "צור חשבון</u>" וַלאחו בשדה "<mark>השתמש במספר טלפון</mark>".

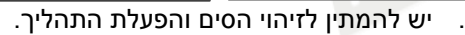

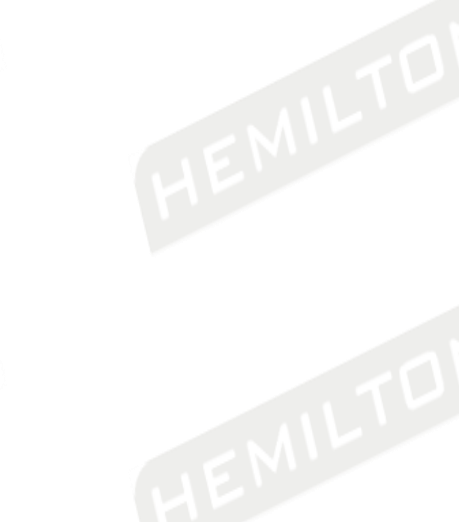

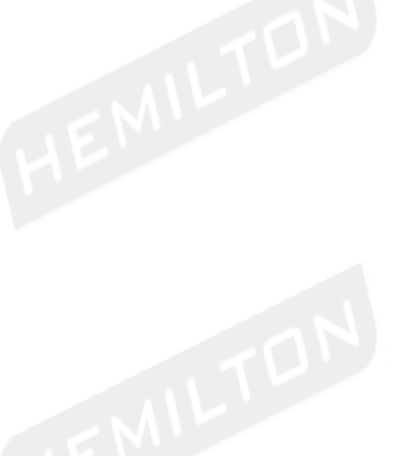

|         |        | קבוצת  |
|---------|--------|--------|
|         |        | HEMILT |
|         |        |        |
|         |        |        |
| hr. 🗇 🔳 | h. 🛠 🗩 |        |

٦N

צור חשבון

.3

יצירת חשבון Mi קיים:

| שבון                                               | צור               | חש                      | בון                   |            |           |            |            |
|----------------------------------------------------|-------------------|-------------------------|-----------------------|------------|-----------|------------|------------|
| Ō                                                  |                   |                         |                       |            |           | 0          |            |
| כיל 8-14 תוים ולנלול ספרות ואותיות כאחד<br>רולות). | על הסיס<br>מזחח א | זמה להכיל<br>שתיות גדול | າຫ 8-14<br>.(ກາ       | ז ולכלול ס | פרות ואות | ות כאחד    |            |
| צור סיסמה מאובטחת                                  | $\supset$         | z                       | ור סיסנ               | ה מאובי    | חחנ       |            |            |
| אישור                                              |                   |                         | ł                     | ישור       |           |            |            |
|                                                    | 9 0<br>0 p        | 78<br>Ji                | 6 <del>Т</del><br>у ц | 5<br>t     | 4<br>r    | 2 3<br>v e | 1 2<br>q V |
|                                                    | k I               | j                       | h                     | g          | d 1       | s          | а          |
|                                                    | m 🗵               | n                       | b                     | v v        | х с       | z          | $\uparrow$ |
|                                                    | . 🖌               |                         | ERTY                  | QV         |           | ,          | ?123       |
| <                                                  |                   |                         |                       |            | ~         |            |            |
| יש להקליד סיסמר                                    | רצויה ו           | בהו                     | נאנ                   | ם לו       | מבנ       | ה          |            |

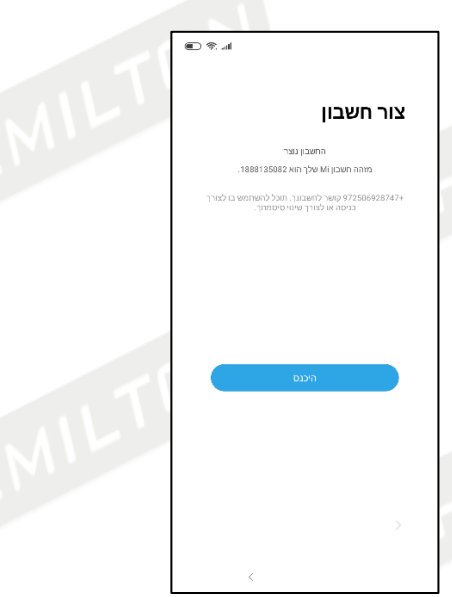

4. בסיום התהליך תופיע הודעה "החשבון נוצר" ויתקבל . מספר מזהה חשבון - מספר משתמש.

| D ≪i Lat              | ● ® al       |                    |       |
|-----------------------|--------------|--------------------|-------|
| היכנס לחשבון Mi שלך   | ילך          | ז לחשבון Mi ט      | היכנכ |
| 506928747 <b>972+</b> |              | 506928747          | 972+  |
| •                     | $\odot$      |                    |       |
| שניתי את הסיסמה       | זי את הסיסמה | uau                |       |
| חיכנס                 |              | היכנס              |       |
| דרכים אחרות לכניסה    |              | דרכים אחרות לכניסה |       |
| צור חשבון             |              | צור חשבון          |       |
|                       |              |                    |       |
|                       |              |                    |       |
|                       |              |                    |       |
| בודק סיסמה            | דלג          |                    |       |
| <                     |              | <                  |       |

. הנדרש<sup>י</sup>ולהקיש על "<mark>אישור</mark>".

- 1. יש להקליד את מספר הטלפון בו נוצר החשבון לראשונה (ללא ספרה 0 בהתחלה) ואת הסיסמא של החשבון ולהקיש על "<mark>היכנס</mark>". המערכת תבדוק את הסיסמא ותמשיך לשלב הבא במידה ואושר.
- R.4 אתר מכשיר איתור מכשיר
- משלב זה ניתן להמשיך הלאה בהגדרת המכשיר .2 הראשונית.

|                        |                                                                      |                       |                                                                                                    | HE                                                                                                    | MILT            |
|------------------------|----------------------------------------------------------------------|-----------------------|----------------------------------------------------------------------------------------------------|----------------------------------------------------------------------------------------------------|-----------------|
|                        |                                                                      |                       |                                                                                                    | <u>אבון Mi באתר Mi:</u>                                                                                         | <u>יצירת חע</u> |
| Select Your Langu      | age                                                                  |                       | ×                                                                                                    |                                                                                                    | AR III          |
| 中文(简体)                 | 中文(繁體)                                                               | English(US)           | _                                                                                                    |                                                                                                    |                 |
| 한국어                    | Português (Brasil)                                                   | Bahasa Indonesia      |                                                                                                    | Sign in to your MI Account                                                                                      |                 |
| हिन्दी                 | தமிழ்                                                                | తెలుగు                |                                                                                                    | Email/Phone/MI Account                                                                                          |                 |
| ಕನ್ನಡ                  | मराठी                                                                | മലയാളം                |                                                                                                    | Password                                                                                                    |                 |
| বাংলা<br>Babasa Melavu | ภาษาเทย<br>Türkce                                                    | الورية                |                                                                                                    |                                                                                                    |                 |
| Русский                | Español (América)                                                    | Українська            |                                                                                                    | Sign in                                                                                                    |                 |
| O'zbekcha              | অসমীয়া                                                              | فارسى                 |                                                                                                    | Create account   Forgot password?                                                                               |                 |
| Français               | Italiano                                                             | עברית                 |                                                                                                    | More options                                                                                                    |                 |
| 000<br>Češtven         | Polski                                                               | Español (España)      |                                                                                                    | G O                                                                                                    |                 |
| Cestina                | Ελληνικα                                                             |                       |                                                                                                    |                                                                                                    |                 |
|                        |                                                                      |                       |                                                                                                    |                                                                                                    |                 |
|                        |                                                                      |                       |                                                                                                    | English   FAQ   Privacy Policy<br>All rights reserved                                                           |                 |
|                        | יה הרצויה                                                            | 2 יוע לרחור רועפ      |                                                                                                    | יש להיכוס לכתורת                                                                                                | 1               |
| 1                      |                                                                      |                       | חור שפה.                                                                                                    | ולבו <u>https://account.xiaomi.com</u>                                                                          | -               |
|                        | III                                                                  |                       | No. of Concession, No. of Concession, No. of Conces |                                                                                                    |                 |
|                        | אור חשבון Mi                                                         |                       |                                                                                                    | 110                                                                                                    |                 |
|                        | מדינה/אזור                                                           |                       |                                                                                                    | היכנס לחשבון Mi שלך                                                                                             |                 |
|                        | Israel                                                               |                       |                                                                                                    | Vet                                                                                                    |                 |
|                        | דוא"ל<br>הזן כתובת דוא                                               |                       |                                                                                                    | 78000                                                                                                    |                 |
|                        |                                                                      |                       |                                                                                                    | 1000                                                                                                    |                 |
|                        | Mi צור חשבון                                                         |                       |                                                                                                    | היננס                                                                                                    |                 |
|                        | צור באמצעות מספר טלפון                                               |                       |                                                                                                    | יצירת חשבון: שי זת את הסיסמה?                                                                                   |                 |
|                        |                                                                      |                       |                                                                                                    | אפשרויות נוספות                                                                                                 |                 |
|                        | 🥹 אר מעודכן בנוגע לחדשות ומבצעים ב'חנות                              | мř.                   |                                                                                                    | <b>6 G</b>                                                                                                    |                 |
|                        | רינך מסכים ל <b>הסכם המשתמש ולמדיניות הפרטיות</b> שלם <mark>ו</mark> | על ידי יצירת חשבון ו. |                                                                                                    |                                                                                                    |                 |
| - באמצעות              | Mi אופן יצירת חשבון                                                  | 4. יש לבחור את א      |                                                                                                    | יש לבחור בשדה " <mark>יצירת חשבון</mark> ".                                                                     | .3              |
| פון. לשם               | לקטרוני או מספר טלי<br>במסבר גילביי                                  | כתובת דואר אי         |                                                                                                    |                                                                                                    |                 |
|                        | במספר סלפון.                                                         |                       |                                                                                                    |                                                                                                    |                 |
|                        |                                                                      |                       |                                                                                                    |                                                                                                    |                 |
|                        |                                                                      |                       |                                                                                                    | אור חשבון Mi                                                                                                    |                 |
|                        |                                                                      |                       |                                                                                                    | מדינה/אזור                                                                                                    |                 |
|                        |                                                                      |                       |                                                                                                    | Israel                                                                                                    |                 |
|                        |                                                                      |                       |                                                                                                    | לא תוכל לשנות את האזור שלך לאחר יצירת חשבונך.<br>מספר טלפון נייד                                                |                 |
|                        |                                                                      |                       |                                                                                                    | +972 💌 הזן מספר טלפון                                                                                           |                 |
|                        |                                                                      |                       |                                                                                                    | זיהוי תוים                                                                                                    |                 |
|                        |                                                                      |                       |                                                                                                    | ан развити и порти и порти и порти и порти и порти и порти и порти и порти и порти и порти и порти и порти и по |                 |
|                        |                                                                      |                       |                                                                                                    | אר תשבון Mi                                                                                                    |                 |
|                        |                                                                      |                       |                                                                                                    | השתמש בכתובת דוא                                                                                                |                 |
|                        |                                                                      |                       |                                                                                                    |                                                                                                    |                 |
|                        |                                                                      |                       |                                                                                                    |                                                                                                    |                 |
|                        |                                                                      |                       |                                                                                                    | על ידי יצירת חשבון הינך מטכים להסכם המשתמש ולמדיניות הפרטיות שלם 🥣                                              |                 |
|                        |                                                                      |                       |                                                                                                    |                                                                                                    |                 |
|                        |                                                                      |                       | - הרצוי                                                                                                    | יש להקליד את מספר הטלפון הנייז                                                                                  | .5              |
|                        |                                                                      |                       | רצוי<br>את תווי                                                                                                    | יש להקליד את מספר הטלפון הנייז<br>(ללא ספרה 0 בהתחלה), להקליד ז                                                 | .5              |

|     |                                                                                  | <u>: account.xiaomi.com שחזור סיסמת חשבון Mi</u>                            |
|-----|----------------------------------------------------------------------------------|-----------------------------------------------------------------------------|
| = N | I                                                                                |                                                                             |
| 2   | איפוס הסיסמה                                                                     | היכנס לחשבון Mi שלך                                                         |
|     | הזן דוא"ל או טלפון                                                               | 2007                                                                        |
|     | Г                                                                                | 9773                                                                        |
|     | Turn off country code when you enter your Mi                                     | 2000                                                                        |
|     |                                                                                  | 7000 701098                                                                 |
|     |                                                                                  | G G                                                                         |
| EL  | ע אין לכבליד עמונון מזכבי דועב עלדמבונו עו                                       |                                                                             |
|     | 2. יש ידוקריד אנוצעי נחוזה. דואר איקטרוני או<br>מספר טלפון (ללא ספרה 0 בהתחלה),  | ולבחור שפה https://account.xiaomi.com                                       |
|     | ולהקיש " <mark>הבא</mark> ".                                                     | לפי הסעיף הקודם ולאחר מכן בשדה:                                             |
|     |                                                                                  | שכחת את הסיסמהזי".                                                          |
|     | וח                                                                               | וח                                                                          |
| - 1 | אימות החשבון                                                                     | אימות החשבון                                                                |
| 5   |                                                                                  | אימות מספר הטלפון                                                           |
|     | הזן קוד אימות                                                                    | שלח קוד אימות לטלפון 8747 <del>*****</del>                                  |
|     | הזן קוד אימות                                                                    | 2004                                                                        |
|     | שליחה ביטול                                                                      |                                                                             |
|     |                                                                                  | יא עובו ז                                                                   |
|     |                                                                                  |                                                                             |
| שר  | 4. יש להזין את קוד האימות המופיע על המסך ולא<br>בלפועב על " <mark>שלימב</mark> " | 3. המערכת תאמת את מספר הטלפון. יש לאשר<br>בלפועב על " <mark>שלומבר</mark> " |
|     | ברוויצוו עז <mark>שייוווו</mark> .<br>מסרון/הודעת מולטימדיה                      | ביוויצורעי שייווין .<br>וח                                                  |
|     | 14:03                                                                            |                                                                             |
|     | קוד האימות עבור חשבון Mi שלך הינו                                                | אימות החשבון                                                                |
|     | .154384 חוקף OTP זה יפוג בעוד יום 1.                                             |                                                                             |
|     |                                                                                  |                                                                             |
|     |                                                                                  | הזן קוד שלח קוד מחדש(15)                                                    |
|     |                                                                                  |                                                                             |
|     |                                                                                  | שליחה                                                                       |
|     |                                                                                  | לא עובד?                                                                    |

5. יש להמתין לקבלת הודעת SMS מ- Xiaomi ולהקליד את המספר המתקבל בשדה: "<mark>הזן קוד</mark>" ולאשר בלחיצה על "<mark>שליחה</mark>".

קבוצת

HEMILTON

6. דוגמה להודעת SMS המתקבל במכשיר הנייד.

| וח                                                |                                           | בוצת<br>HEMILT                                                                         |  |
|---------------------------------------------------|-------------------------------------------|----------------------------------------------------------------------------------------|--|
|                                                   |                                           |                                                                                        |  |
| III                                               |                                           | ו <del>ח</del>                                                                         |  |
| יפוס הסיסמה                                       | אי                                        | איפוס הסיסמה                                                                           |  |
| :                                                 |                                           | אפס את סיסמת חשבונך<br>אנא הזן את סיסמתך החדשה                                         |  |
| נוי הסיסמה בוצע בהצלחה                            | เต                                        | הזן סיסמה מחדש<br>על הסיסמה להניל 8-16 תוים ולכלול ספרות ואותיות כאחד                  |  |
| הקודם                                             |                                           | שליחה                                                                                  |  |
| ן<br>חזור תופיע ההודעה הבאה וכעת<br>ממש בחשבוו Mi | <br>2. בסיום תהליך הע<br>ניתו לחזור ולהוש | . יש להקליד את הסיסמה החדשה פעמיים<br>ולאחר מכו לאשר בלחיצה על " <mark>שליחה</mark> ". |  |
|                                                   |                                           |                                                                                        |  |
|                                                   |                                           |                                                                                        |  |
|                                                   |                                           |                                                                                        |  |
|                                                   |                                           |                                                                                        |  |
|                                                   |                                           |                                                                                        |  |
|                                                   |                                           |                                                                                        |  |
|                                                   |                                           |                                                                                        |  |
|                                                   |                                           |                                                                                        |  |
|                                                   |                                           |                                                                                        |  |
|                                                   |                                           |                                                                                        |  |
|                                                   |                                           |                                                                                        |  |
|                                                   |                                           |                                                                                        |  |
|                                                   |                                           |                                                                                        |  |
|                                                   |                                           |                                                                                        |  |
|                                                   |                                           |                                                                                        |  |
|                                                   |                                           |                                                                                        |  |
|                                                   |                                           |                                                                                        |  |